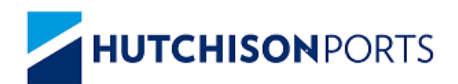

Feb-2024

# HSEQ Management System

# Hutchison Ports Brisbane

**Truck Driver Handbook** 

Version 04

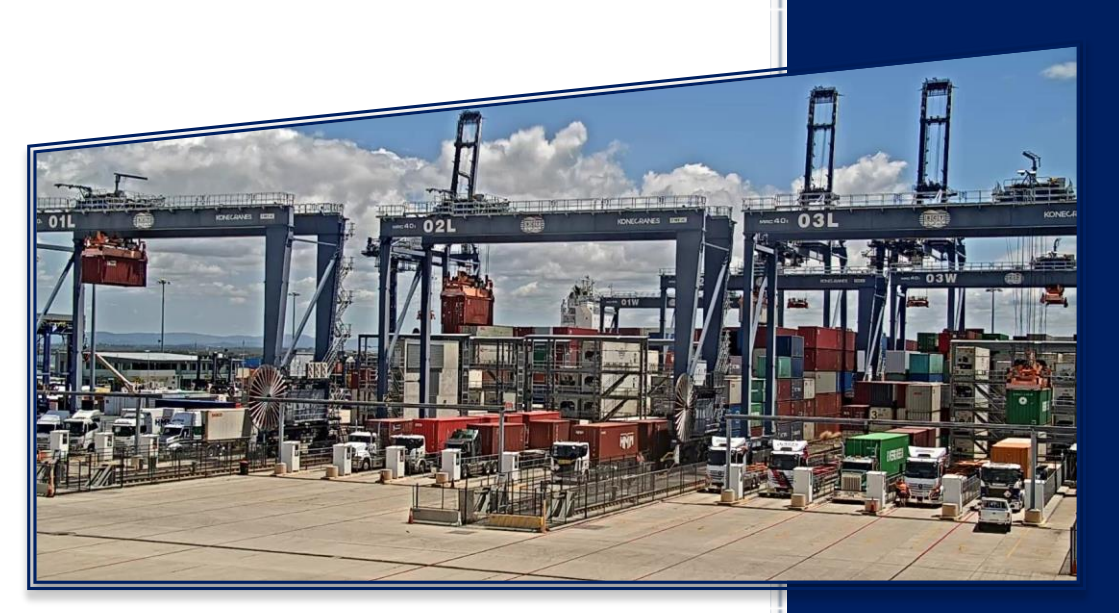

# Contents

#### TRUCK DRIVER HANDBOOK

| TRUCK DRIVER HANDBOOK1 |              |                                              | 1         |
|------------------------|--------------|----------------------------------------------|-----------|
| CONTENTS               |              |                                              |           |
| TR                     | UCK D        | DRIVER HANDBOOK                              | 3         |
| LIS                    | ST OF A      | ABBREVIATIONS                                | 4         |
| 1                      | ov           | ERVIEW                                       | 5         |
| 2                      | TRI          | UCK APPOINTMENT SYSTEM                       | 6         |
|                        | 2.1          | BOOKING AND PREPARATION                      | 6         |
| 3                      | GA           | TE OPERATING PROCESS (GOS)                   | 7         |
|                        | 3.1          | TERMINAL TRUCK FLOW                          | 7         |
|                        | 3.2          | Pre-Gate Process                             | 8         |
|                        | 3.3          | Pre-Gate Kiosk                               | 9         |
|                        | 3.4          | Pre-Gate – Driver Kiosk Screens1             | .0        |
| 4                      | DR           | IVER AMENITY BUILDING (DAB)1                 | .2        |
|                        | 4.1          | DAB – Driver Kiosk Screens1                  | .3        |
| 5                      | MA           | ARSHALLING AREA - CALL UP – YEP GATE 1       | .8        |
| 6                      | MA           | ANUAL AREA (TB-1)                            | .9        |
|                        | 6.1          | TB-1 Driver Booth1                           | .9        |
| 7                      | AS           | C LSTP BLOCK AND TRUCK LANES 2               | <b>'1</b> |
|                        | 7.1          | ASC LSTP - SAFETY INSTRUCTIONS2              | !1        |
|                        | 7.2          | ASC LSTP DRIVER INSTRUCTIONS                 | 2         |
| 8                      | AS           | C LSTP DRIVER BOOTH KIOSK 2                  | 23        |
|                        | 8.1          | TRUCK DRIVER BOOTH LAYOUT                    | 23        |
|                        | 8.2          | LASER BARRIER ACTIVATION2                    | 24        |
|                        | 8.3          | LSTP – DRIVER BOOTH SCREENS                  | 25        |
| 9                      | EXI          | IT LSTP PROCESS                              | 29        |
| 10                     | EXI          | IT MANUAL AREA PROCESS2                      | 29        |
| 11                     | WE           | EIGH IN MOTION (WIM) PROCESS                 | 0         |
| 11                     | .1 \         | WIM – DRIVER KIOSK SCREENS                   | 32        |
| 11                     | 2 .          | TRUCK REJECTED AT THE WIM- BREACH CONDITIONS | ;7        |
| 12                     | EXI          | IT GATE PROCESS                              | 8         |
| 13                     | TR/          | AFFIC FLOW IN TERMINAL4                      | 0         |
| 13                     | . <b>1</b> I | PRE-GATE TRAFFIC FLOW4                       | 0         |
| 13                     | .2 (         | CALL UP TO MANUAL AREA4                      | 1         |
| 13                     | .3 (         | CALL UP TO MANUAL AREA EXIT VIA WIM4         | 2         |
| 13                     | .4 (         | CALL UP TO ASC BLOCKS (LSTP)4                | 13        |

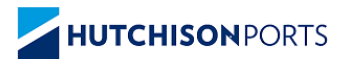

# Introduction

The objectives of the Truck Driver Handbook is to achieve a working environment in which no person is injured and no plant and equipment is damaged. The handbook provides information to achieve these objectives.

- Understanding of the Gate Process
- Understanding of Driver responsibilities
- Understanding on the Auto Stacking Crane
- Safe system of work

This handbook contains important information for Truck Drivers on the processes involved to enter, exit the site and the container exchange process.

Please take the time to read through the information contained in this handbook.

# **Truck Driver Handbook**

The handbook is NOT intended to encompass all aspects of the Auto Gate and Auto Stacking Crane process it is designed to provide truck drivers with the general information on the processes involved in entering and exiting the site.

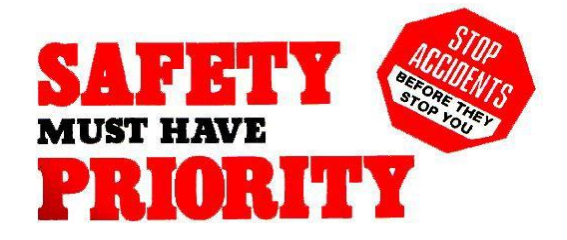

Document Document Owner: HSEQ5.4.1.6 Landside Manager Document Title: Approved Date: Truck Driver Handbook - BCT 23 February 2024 Version: 04 Page 3 of 43

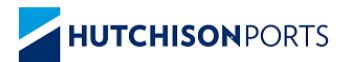

# List of Abbreviations

| Abbreviation | Description                           |
|--------------|---------------------------------------|
| ASC          | Automatic Stacking Crane              |
| B/bulk       | Break bulk cargo                      |
| ВСТ          | Brisbane Container Terminal           |
| CFS          | Container Freight Station             |
| CML          | Concessional Mass Limits              |
| CoR          | Chain of Responsibility               |
| DAB          | Drivers Amenities Building            |
| DOA          | Department of Agriculture             |
| F/rack       | Flatrack                              |
| FUPS         | Front Underrun Impact Protection      |
| GML          | General Mass Limit                    |
| GOS          | Gate Operating System                 |
| HML          | Higher Mass Limit                     |
| LSTP         | Land Side Transfer Point              |
| MAN          | Manual Exchange Area                  |
| MSIC         | Maritime Security Identification Card |
| NHVR         | National Heavy Vehicle Register       |
| TAS          | Truck Appointment System              |
| YEP          | Yard Entry Point                      |
| WIM          | Weigh in Motion                       |

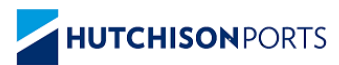

## 1 Overview

The handbook provides information on the processes and procedures that Truck Drivers will encounter and interact with when accessing the BCT Terminal including the following: Truck Appointment System (TAS),

• Before Truck Arrival Gate

Operating System (GOS)

- Traffic Flow in the Terminal
- Pre-Gate
- Driver Amenities Building (DAB) Yard

#### Enter and LSTP

- Call Up Board & Yard Entry Point (YEP)
- Container Exchange in the Manual Areas-OOG, F/racks, B/bulk
- Container Exchange in the ASC Areas

#### **Terminal Exit**

- Weigh in Motion (WIM)
- Exit Gate

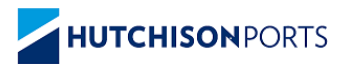

# 2 Truck Appointment System

## 2.1 Booking and Preparation

Before arrival at the Terminal Truck Drivers should ensure the following has been completed:

# Before Truck Arrival: Carrier Action

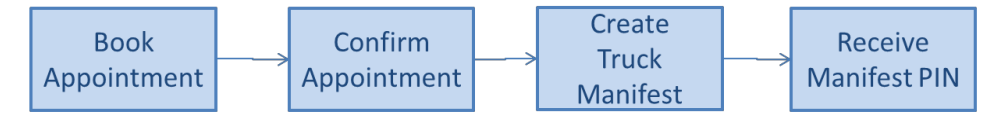

- The Carrier will complete the above steps using TAS
- The Driver must have Unique Manifest PIN for the Visit
- The Truck must Arrive within the allocated Time Zone

To ensure that the Truck Visit is Efficient – Carriers must check the following before Time Zone Starts or Truck Arrival:

- Truck Must be suitable for the Manifested Exchanges (COR Requirements)
- Containers Ready for Exchange (Holds, Container in Yard, Payment)
- Truck Manifest Must be Correct and Accurate (Manifest PIN), please ensure manifest is made prior to start of time-slot (note 15 min rule)
- MSIC Driver MSIC is valid, including Site induction
- MSIC to be registered and linked to Hutchinson Ports
- Site inductions to be completed online 48hrs prior to arrival
- Manifest PIN Driver must have Unique PIN for each Visit
- Arrival Time Within the allocated Time-zone

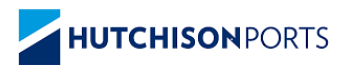

# 3 Gate Operating Process (GOS)

Access to the terminal is controlled by an auto gate process. Information on the Auto Gate process includes:

- 1. Arrive at the Terminal:
  - Within the Allocated Time zone,
  - With Valid driver MSIC
  - With Manifest PIN
- 2. Truck Manifest Every Truck Visit Must be Manifested correctly
- 3. Gate Kiosks Follow Simple Screen Instructions
- 4. Driver Amenity Building (DAB) Only Limited, Simple changes allowed
- 5. MSIC Scan at every Process Point The MSIC Scan will identify the Driver, the Truck, and Location in Terminal

## 3.1 Terminal Truck Flow

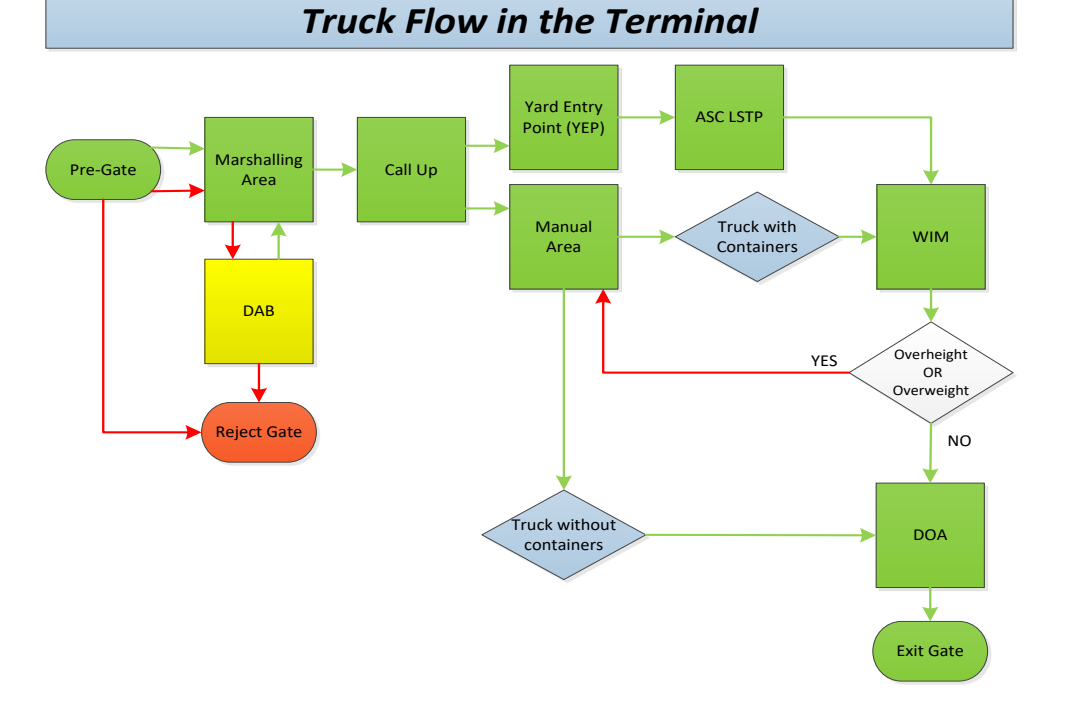

See HPB Terminal Truck Traffic Flow diagram at the back of this handbook

Document Document Owner: HSEQ5.4.1.6 Landside Manager Document Title: Approved Date: Truck Driver Handbook - BCT 23 February 2024 Version: 04 Page 7 of 43

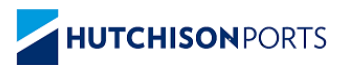

### 3.2 Pre-Gate Process

The Pre Gate is the Entry Gate to the Terminal

Truck Drivers to complete the following steps:

- 1. Truck Stops at Pre-Gate Kiosk:
  - Scan MSIC
  - Confirm/ Enter Truck Rego
  - Confirm Mobile Phone Number. Terminal will utilize the mobile number to send SMS messages to the truck driver while in the terminal in the event of terminal evacuations, outages or terminal delays
  - Enter Manifest PIN (Driver is allowed 3 Tries to get it right)
- 2. Truck Manifest Details will be displayed on Screen Confirm/ Reject
  - Confirm -> Go to Truck Marshalling Area
  - Reject -> Go to DAB
  - The Driver will be rejected and sent to the Reject Gate if:
    - Arriving Early/ Late
    - No Manifest found or No Container Exchange
    - No Valid MSIC / Site Induction completed

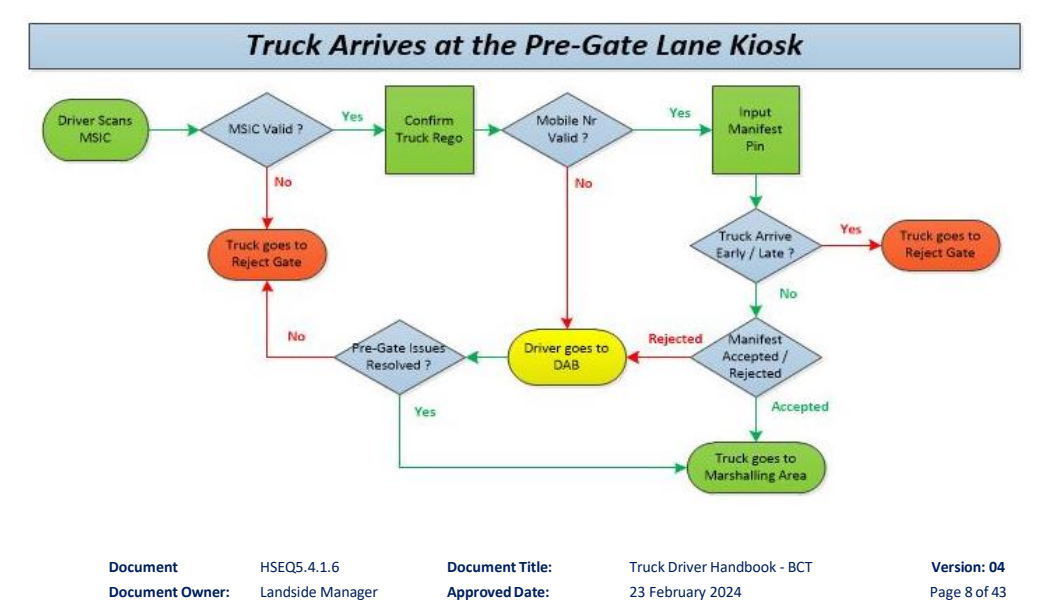

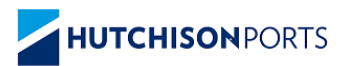

### 3.3 Pre-Gate Kiosk

Drivers are required to stop at the Pre Gate Kiosk swipe their MSIC and enter truck rego and manifest pin.

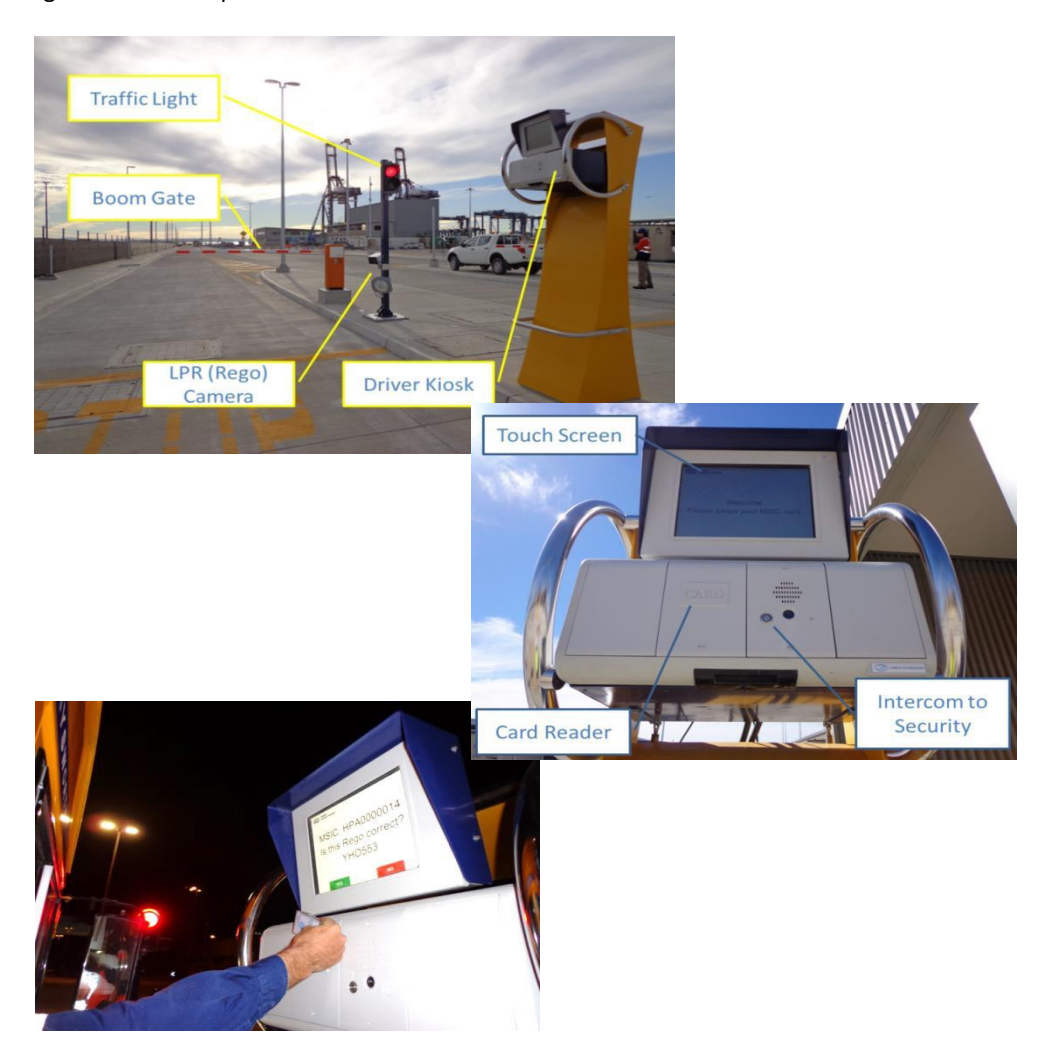

Document Document Owner: HSEQ5.4.1.6 Landside Manager Document Title: Approved Date:

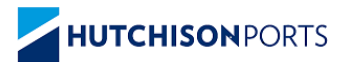

## 3.4 Pre-Gate – Driver Kiosk Screens

Landside Manager

Document Owner:

The following screens will be displayed on the Pre Gate Kiosk Screen

| Steps and Actions                                      | Screen Information                                                                                                    |
|--------------------------------------------------------|----------------------------------------------------------------------------------------------------|
| Step 1                                                 | HUTCHISONPORTS Terminal TTT: 7 Minute<br>ASC TTT: 4 Minute<br>Manual Area TTT: 9 Minute                                                                                        |
| First screen that will appear on the Pre<br>Gate Kiosk | Welcome.<br>Please Place MSIC Card on Reader.                                                                                                    |
| Step 2                                                 | HUTCHISONPORTS Terminal TTT: 7 Minute<br>ASC TTT: 4 Minute<br>Manual Area TTT: 9 Minute                                                                                        |
| Enter your truck rego number using the touch screen    | Please input your Rego.                                                                                                    |
| Press ENTER if details are correct                     | 1 2 3 4 5 6 7 8 9 0                                                                                                    |
| Press CORR to correct errors in the number entered     | Q     W     E     R     T     Y     U     I     O     P     CORR       A     S     D     F     G     H     J     K     L     ENTER       Z     X     C     V     B     N     M |
| Step 3                                                 | HUTCHISONPORTS Terminal TTT: 7 Minute<br>ASC TTT: 4 Minute<br>Manual Area TTT: 9 Minute                                                                                        |
| Confirm your rego details using the touch screen       | 5                                                                                                    |
| Press ENTER if details are correct                     | MSIC: HPA0000001<br>Is this Rego correct? SGV59C                                                                                                    |
| Press NO to enter in a new truck rego                  |                                                                                                    |
|                                                        | TES NU                                                                                                    |
|                                                        |                                                                                                    |
|                                                        |                                                                                                    |
| Document HSE05.4.1.6 Document Title                    | Truck Driver Handbook - BCT Version: 04                                                                                                    |

Approved Date:

23 February 2024

Page 10 of 43

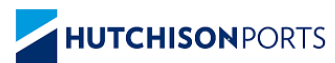

#### TRUCK DRIVER HANDBOOK HUTCHISONPORTS Terminal TTT: 7 Minute ASC TTT: 4 Minute Manual Area TTT: 9 Minute Step 4 BRISBANE Confirm your mobile phone number using the touch screen Please verify that Press YES if details are correct and this is your correct phone number continue with Step Five 00000000000 YES NO Terminal TTT: 7 Minute ASC TTT: 4 Minute Manual Area TTT: 9 Minute HUTCHISONPORTS Press NO to enter in a new mobile BRISBANE number. The screen to the right will be displayed directing the truck to the "Exception Area". Jump to Section 4 MSTC: HPA000001 "Driver Amenity Building (DAB)" Go to the Exception Area. HUTCHISONPORTS Terminal TTT: 7 Minute ASC TTT: 4 Minute Manual Area TTT: 9 Minute Step 5 BRISBANE Enter your Manifest Pin using the Please input your Manifest PIN. touch screen Press ENTER if details are correct 1 2 3 CORR 4 5 6 Press CORR to correct errors in the 7 8 9 number entered ENTER 0 HUTCHISONPORTS Step 6 Terminal TTT: 7 Minute ASC TTT: 4 Minute Manual Area TTT: 9 Minute BRISBANE Container IC Mode Length Pos Doors Hold COSU097841 GP 20 3 N Review information on the screen and ACCEPT if details are correct or REJECT if details are incorrect ACCEPT CHANGE

Document Document Owner: HSEQ5.4.1.6 Landside Manager Document Title: Approved Date:

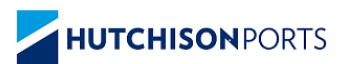

. . . . . . . . . . . . . . . . . . . .

|                                                                                                    | IRUCK DRIVER HANDBOOK                                                                                     |
|----------------------------------------------------------------------------------------------------|----------------------------------------------------------------------------------------------------|
| Directions                                                                                                    | HUTCHISON PORTS Terminal TTT: 7 Minute<br>BRISBANE Manual Ares TTT: 9 Minute<br>Manual Ares TTT: 9 Minute |
| You will receive one of the following directions                                                                   | MSIC: HPA0000001                                                                                          |
| Follow the direction on the screen and proceed to the Truck marshalling area                                       | Go to<br>the Marshall Area.                                                                               |
| Follow the direction on the screen and<br>proceed to the Driver Amenities Building<br>(DAB) to correct the problem | MSIC: HPA0000001<br>Go to<br>the Exception Area.                                                          |

# 4 Driver Amenity Building (DAB)

If directed to go to the DAB at the Pre Gate Kiosk, the driver is to report to the DAB and use the kiosk to correct the problems.

Using the DAB Kiosk:

- 1. Scan MSIC
- Enter Mobile Phone Number. Terminal will utilize the mobile number to send SMS messages to the truck driver while in the terminal in the event of terminal evacuations, outages or terminal delays
- 3. Enter Manifest PIN

System will display the Manifested Container Details – Change Options:

- Remove Container
- Change Container Position
- Change Export Reefer Door Direction
- Add Transit Container/ Change Grounding Container to Transit
- 4. Confirm/ Reject the Changed Details
  - Confirm -> Go to Truck Marshalling Area
  - Reject -> Go to Reject Gate (No Container Exchange)

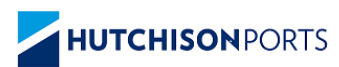

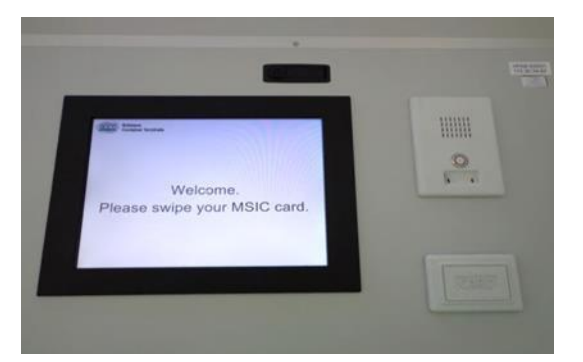

#### **TRUCK DRIVER HANDBOOK**

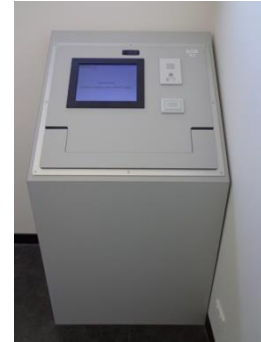

## 4.1 DAB – Driver Kiosk Screens

The following screens will be displayed on the DAB Kiosk Screen

| Steps and Actions                                                                                                    | Screen Information                                                                              |
|----------------------------------------------------------------------------------------------------|-------------------------------------------------------------------------------------------------|
| Step 1                                                                                                    | BRISBANE Terminal TTT: 7 Minute<br>ASC TTT: 4 Minute<br>Manual Area TTT: 9 Minute               |
| First screen that will appear on the Pre<br>Gate Kiosk                                                                                                    | Welcome.<br>Please Place MSIC Card on Reader.                                                   |
| Step 2                                                                                                    | HUTCHISONPORTS Terminal TTT: 7 Minule<br>BRISBANE ASC TT: 4 Minule<br>Manual Area TTT: 9 Minule |
| Confirm your mobile phone number using<br>the touch screen<br>Press YES if details are correct and<br>continue with Step Seven.<br>Press NO to enter a new mobile<br>number and continue with Step Three. | Please verify that<br>this is your correct phone number<br>9999999999<br>YES                    |

HSEQ5.4.1.6 Landside Manager Document Title: Approved Date: Truck Driver Handbook - BCT 23 February 2024 Version: 04 Page 13 of 43

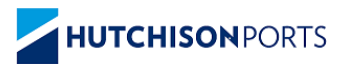

| Steps and Actions                                                                                                    | Screen Information                                                                               |
|----------------------------------------------------------------------------------------------------|--------------------------------------------------------------------------------------------------|
| Step 3                                                                                                    | HUTCHISONPORTS Terminal TTT: 7 Minute<br>BRISBANE ASC TTT: 4 Minute<br>Manual Area TTT: 9 Minute |
| Enter your mobile number using the<br>touch screen<br>Press ENTER if details are correct<br>Press CORR to correct errors in the                                                                                          | Please enter correct phone number<br>1 2 3<br>4 5 6<br>7 8 9<br>0 ENTER                          |
| Step 4                                                                                                    | HUTCHISONPORTS Terminal TTT: 7 Minute<br>BDICRANE ASC TT: 4 Minute                               |
| Enter the SMS password code sent to the<br>mobile number entered in Step Three.<br>Press ENTER if details are correct<br>Press CORR to correct errors in the<br>number entered<br>Press CANCEL to go back to the Welcome | Please enter your one time password<br>received via text message                                 |
| Screen                                                                                                    |                                                                                                  |
| If the incorrect password code is<br>entered, the screen to the right will be<br>displayed<br>Press OK to re-enter the password code                                                                                     | Verification failed<br>Please try again                                                          |

Document Title: Approved Date:

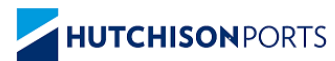

|                                                                                                    | <b>TRUCK DRIVER HANDBOOK</b>                                                            |
|----------------------------------------------------------------------------------------------------|-----------------------------------------------------------------------------------------|
| Step 6                                                                                                    | HUTCHISONPORTS Terminal TTT: 7 Minute<br>ASC TTT: 4 Minute<br>Manual Aren TTT: 9 Minute |
| If the correct password code is entered,<br>the screen to the right will be displayed<br>Press OK to continue | Phone number was<br>updated 999999999999999999999999999999999999                        |
| Step 7                                                                                                    | HUTCHISONPORTS Terminal TTT: 7 Minute<br>ASC TTT: 4 Minute<br>Magna drage TTT: 9 Minute |
| Enter your Manifest Pin using the touch screen                                                                | Please input your Manifest PIN.                                                         |
| Press ENTER if details are correct                                                                            | 1 2 3 CORR                                                                              |
| Press CORR to correct errors in the number entered                                                            | 4 5 6<br>7 8 9<br>0 ENTER                                                               |
| Step 8                                                                                                    |                                                                                         |
| Review information on the screen and<br>confirm the details using the touch<br>screen and select either       | Container IC Mode Length Pos Doors Hold Remove Change<br>EXPU4441234 GR 20 1 Att N 😵 👀  |
| ACCEPT                                                                                                    |                                                                                         |
| REJECT                                                                                                    | ACCEPT ADD TRANSIT REJECT                                                               |
|                                                                                                    |                                                                                         |

HSEQ5.4.1.6 Landside Manager Document Title: Approved Date:

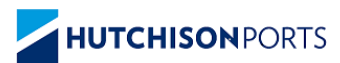

|                                                    | TRUCK DRIVER HANDBOOK                                                                                                    |
|----------------------------------------------------|----------------------------------------------------------------------------------------------------|
| Steps and Actions                                  | Screen Information                                                                                                    |
| Step 9                                             |                                                                                                    |
| Enter new position for the container               | MSIC: HPA0000008<br>Enter the new position.<br>TRAN1234567                                                                                                    |
|                                                    | 1 2 A                                                                                                    |
| Step 10                                            |                                                                                                    |
| Enter size of container                            | MSIC: HPA0000008<br>Enter the size of the container.<br>TRAN4567111                                                                                                    |
|                                                    |                                                                                                    |
| Enter the container using the touch screen         | BRISBANE<br>Please input the container number.                                                                                                    |
| Press ENTER if details are correct                 | 1 2 3 4 5 6 7 8 9 0                                                                                                    |
| Press CORR to correct errors in the number entered | Q       W       E       R       T       Y       U       I       O       P       CORR         A       S       D       F       G       H       J       K       L       ENTER         Z       X       C       V       B       N       M |

HSEQ5.4.1.6 Landside Manager Document Title: Approved Date:

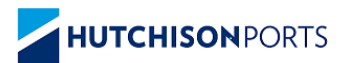

| Steps and Actions                                                                                                    | Screen Information                                                                                                    |
|----------------------------------------------------------------------------------------------------|----------------------------------------------------------------------------------------------------|
| Step 12Review information on the screen and<br>confirm your details using the touch<br>screen and select eitherACCEPT<br>ADD TRANSIT<br>REJECT       | HUTCHISONPORTS         Container       IC Mode Lenath Pos Doors Hold Remove Change         6661234       GR       20       1       N       Image: Container         6661234       GR       20       1       N       Image: Container       Image: Container         7       TRAN4567111       TR       20       2       N       Image: Container       Image: Container         ACCEPT       ADD TRANSIT       REJECT |
| Directions<br>You will receive one of the following<br>directions<br>Follow the direction on the screen and<br>proceed to the Truck marshalling area | MUTCHISONPORTS<br>ASCITT: 4 Minute<br>Manual Area TTT: 9 Minute<br>Manual Area TTT: 9 Minute<br>Go to<br>the Marshall Area.                                                                                                    |
| Follow the direction on the screen and contact the tower or <b>exit terminal</b>                                                                     | MSIC: HPA0000008<br>Please contact the tower<br>or proceed to the reject gate.                                                                                                    |

HSEQ5.4.1.6 Landside Manager Document Title: Approved Date:

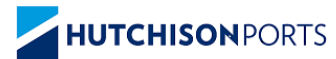

# 5 Marshalling Area - Call Up – YEP Gate

When directed park your truck in the marshalling area and wait for call up. Wait in the Marshalling Area - Look for your Truck Rego on the Call Up Board Call Up Board Display – Truck Rego and ASC Block ID or Manual Area ID YEP Gate Process - When you Truck Rego is called up:

| Steps and Actions                                                                                                    | Screen Information                                                                      |
|----------------------------------------------------------------------------------------------------|-----------------------------------------------------------------------------------------|
| Step 1                                                                                                    | PEGO PLOCK                                                                              |
| <ul> <li>The Call Up Board will provide the following information: <ul> <li>Truck Rego,</li> <li>ASC Block ID or Manual Area ID</li> </ul> </li> <li>When directed via the Call Up Board proceed to the ASC Yard Entry Point Gates or Manual Area</li> </ul> | T003         3           T004         3           T001         3                        |
| Step 2                                                                                                    |                                                                                         |
| ASC Yard Entry Point Gates<br>Go to the YEP Gate Kiosk Scan your MSIC<br>The YEP Kiosk screen will provide details of<br>the which ASC Block                                                                                                    |                                                                                         |
| Step 3 - A                                                                                                    | HUTCHISONPORTS Terminal TTT: 7 Minute<br>ASC TTT: 4 Minute<br>Manual Area TTT: 9 Minute |
| <ul> <li>Directions</li> <li>You will receive one of the following directions:</li> <li>A. Follow Kiosk Screen Instructions and Traffic Light. Proceed into the allocated ASC Block</li> </ul>                                                               | MSIC: HPA0000001<br>Go to a LSTP.<br>Block: 1                                           |
| Step 3 - B                                                                                                    |                                                                                         |
| Manual Area<br>B. Go to the Manual Area (TB-1)<br>Driver must exit truck and wait in shelter<br>on the pressure mat.<br>Terminal Reach Stacker will service truck                                                                                            |                                                                                         |

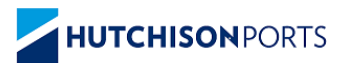

# 6 Manual Area (TB-1)

TB-1 Area is a semi-automated truck gated area, where cargo is transferred using a Reach Stacker machine.

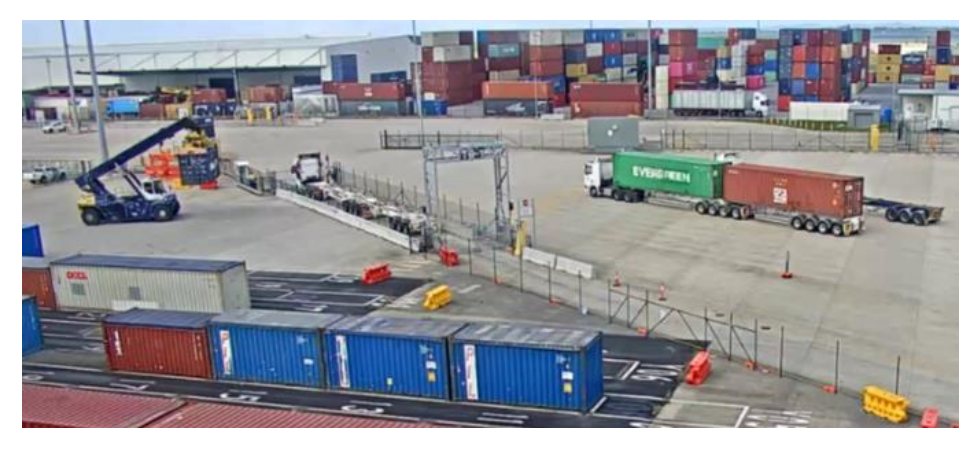

- At gate entry point, ensure twist locks are in the unlocked position.
- Driver completes MSIC swipe in verification
- Parks at demarcated stop line and exits vehicle.
- Proceeds to driver kiosk.
- Remains on mat during transfer.
- Exits driver booth and proceeds to vehicle.
- Ensures twist locks are locked (when receiving cargo) before exiting gate.
- Follows signs to exit terminal or move to next transfer.

### 6.1 TB-1 Driver Booth

Truck driver must enter and exit the booth via personal gates by pressing the flashing kiosk entry/exit button.

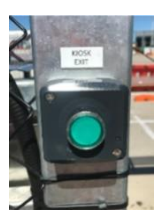

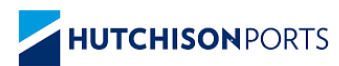

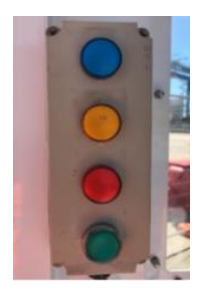

| 0 | E-Stop – Large RED EMERGENCY button, used in emergencies only      |
|---|--------------------------------------------------------------------|
|   | BLUE light – Reachstacker is approaching - remain on the mat.      |
|   | <b>ORANGE</b> light – Transaction in progress – remain on the mat  |
|   | <b>RED</b> Light – Fault – press intercom when illuminated         |
|   | GREEN Light – Safety Checkpoint – Confirm presence/Task Completion |

Document Title: Approved Date:

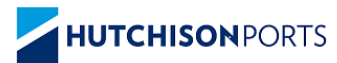

# 7 ASC LSTP Block and Truck Lanes

Each ASC block has five truck lanes

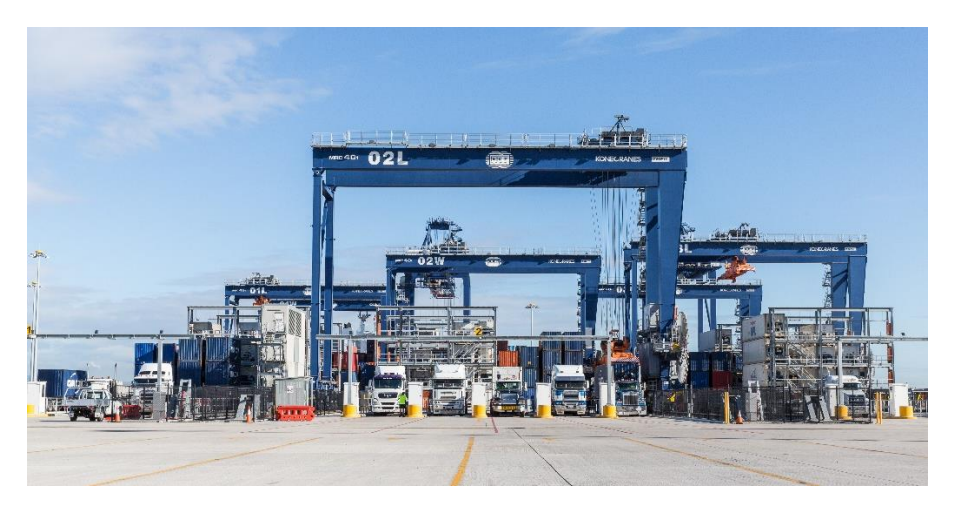

## 7.1 ASC LSTP - Safety Instructions

- 1) Awareness of other truck movements/ pedestrians
- 2) Speed limit 20km on site, additional care required when reversing
- 3) Stay within chosen lane (do not walk about)
- 4) Ensure PPE compliance: high viz clothing or vest, safety footwear
- 5) Follow all screen instructions
- 6) Exit LSTP via the designated route

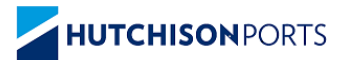

## 7.2 ASC LSTP Driver Instructions

Ensure you follow the instructions below, if the steps are not completed you may not be serviced by the ASC.

1. Back the truck into an available lane in the assigned ASC Block, ensure your front twist locks of the trailer are in line with the marked position (see picture below)

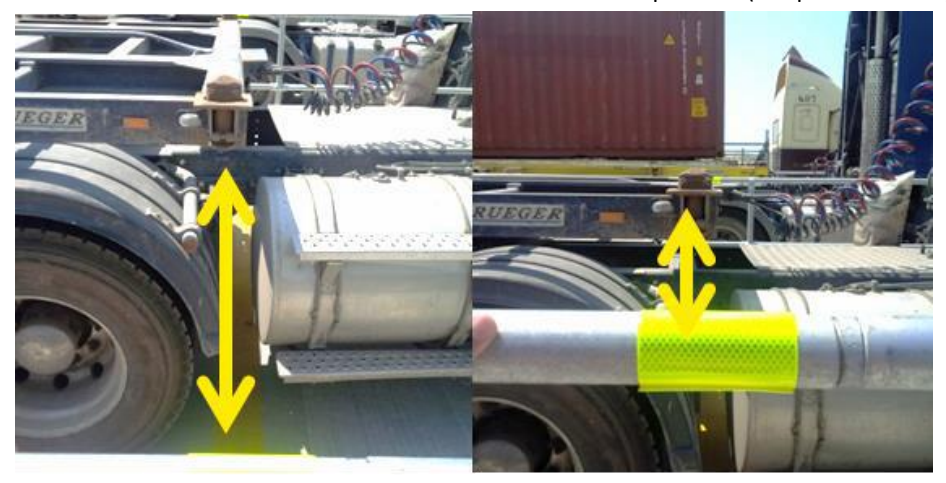

- 2. Set the twist locks on trailer
- 3. Go into the Driver Booth
  - Scan the MSIC
  - Confirm that twist locks are okay
  - Contact the tower via the call button in the booth if there are any issues or concerns
- 4. Stay on the Pressure Mat until the ASC has completed the operation and is clear of the truck lanes
  - Remain on mat until light turns off, keep an eye on the screen
  - Only leave the Driver Booth if you need to reset the twist locks and only when the ASC is not in the LSTP truck lane area
  - The Screen instruction will tell you go to Exit Gate when all exchanges are completed

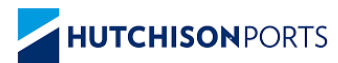

# 8 ASC LSTP Driver Booth Kiosk

ASC LSTP Driver Booth Driver to Stay on the Pressure Mat!

If a driver moves off the mat this will stop the ASC and effect the entire operation and all Truck turnaround times.

## 8.1 Truck Driver Booth Layout

| 0 | E-Stop – Large RED EMERGENCY button, eg if a truck is being lifted.                                                                                         |
|---|----------------------------------------------------------------------------------------------------|
|   | WHITE Button – the button will flash when the laser barrier is ready to be activated, or reset. Press the button if the loading area is clear of personnel. |
|   | BLUE light – ASC is approaching and Driver needs to be standing on the mat.                                                                                 |
|   | <b>ORANGE</b> light – Transaction in progress – Driver must remain on the mat or the ASC will stop.                                                         |
|   | <b>RED</b> Light – Fault – press intercom when illuminated to talk to the ASC operator                                                                      |
|   | <b>GREEN</b> Light – Safety Checkpoint – press AUTO PROCEED button if loading area and load is safe.                                                        |

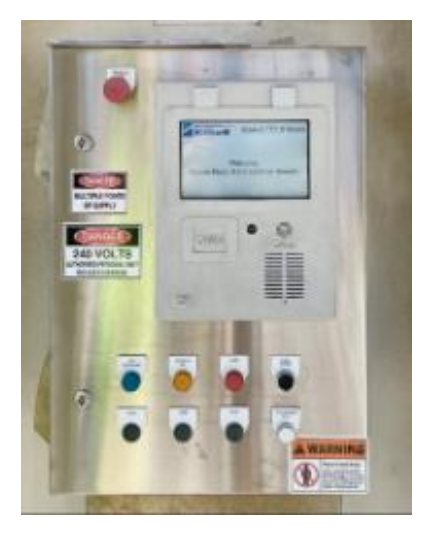

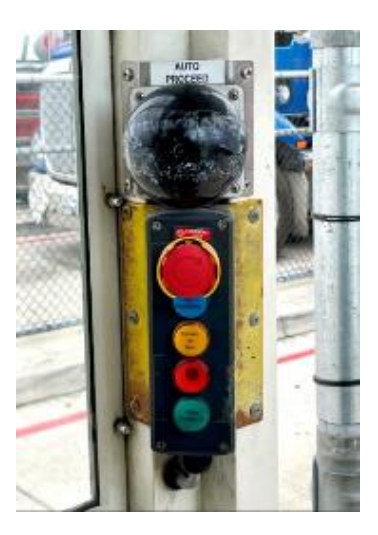

HSEQ5.4.1.6 De Landside Manager A

Document Title: Approved Date:

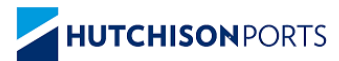

## 8.2 Laser Barrier Activation

Enter the ASC Truck Driver Booth once your vehicle is ready for servicing and the loading area is clear of personnel.

Once you enter the ASC Driver Booth, you must:

- 1) Swipe your MSIC
- 2) Confirm that all twistlocks are unlocked OK
- 3) Check the operational area is clear of all pedestrians
- 4) Activate the laser barrier by pressing the flashing WHITE Button

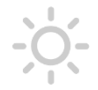

NOTE: The white button will stop flashing when the laser barrier is enabled.

If you exit the Truck Driver Booth or someone enters the loading area while the vehicle is being serviced, the crane will stop and will require an ASC Operator to intervene.

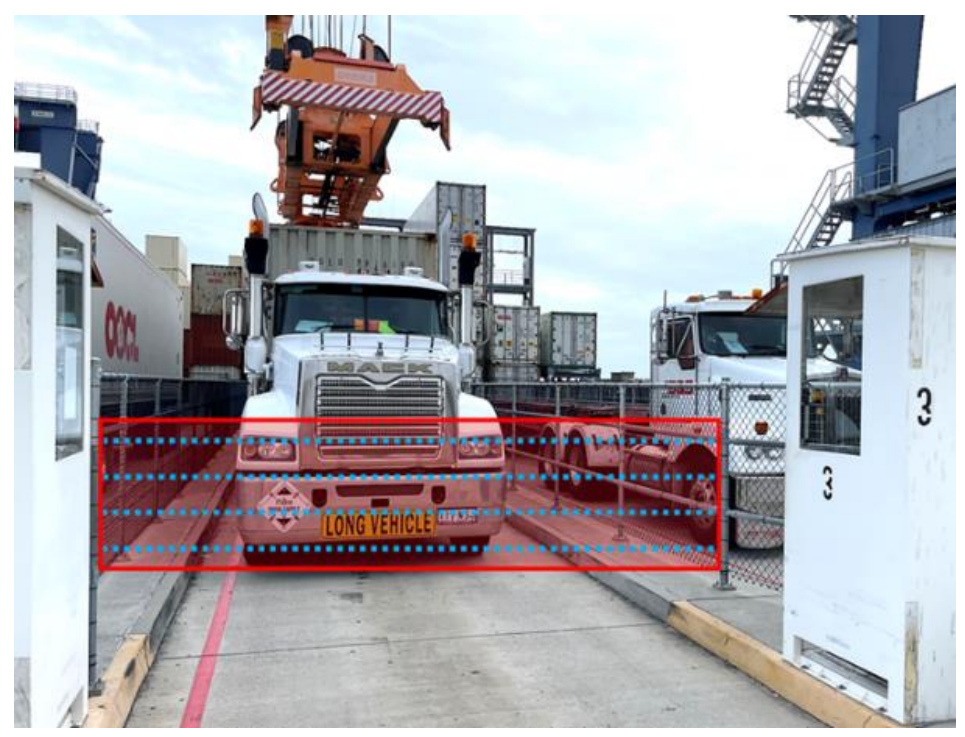

Above image shows the laser barrier location

HSEQ5.4.1.6 Landside Manager Document Title: Approved Date: Truck Driver Handbook - BCT 23 February 2024 Version: 04 Page 24 of 43

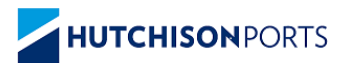

Document Owner:

Landside Manager

## 8.3 LSTP – Driver Booth Screens

The following screens will appear and require you to confirm the actions have been completed

| Steps and Actions                                                                                                    | Screen Information                                                                                     |
|----------------------------------------------------------------------------------------------------|----------------------------------------------------------------------------------------------------|
| Step 1                                                                                                    | BRISBANE Block 1 TTT: 2 Minute                                                                         |
| On entering the Driver Booth – stand on the pressure mat.                                                                                                    |                                                                                                    |
| Swipe your MSIC.                                                                                                    | twist locks are unlocked.                                                                              |
| Follow on screen instructions.                                                                                                    |                                                                                                    |
| Confirm "OK" when twist locks are unlocked.                                                                                                    | ок                                                                                                    |
| Step 2                                                                                                    |                                                                                                    |
| Stand on the pressure mat.                                                                                                    |                                                                                                    |
| Check the lane is clear of any pedestrians and the loading area is ready.                                                                                                    |                                                                                                    |
| Press the flashing WHITE button to enable the laser barrier.                                                                                                    |                                                                                                    |
| Directions / Actions                                                                                                    |                                                                                                    |
| When ASC is approaching it will make a buzzing sound - stay on the Pressure Mat in the booth.                                                                                    | BRISBANE Block 1 TTT: 2 Minute                                                                         |
| If the light curtain is not activated, the<br>crane will not enter the lane for the<br>service. A beeper will sound in the Driver<br>Booth until the light curtain is activated. | MSIC: HPA0000001<br>Waiting for the ASC<br>Please remain on the Pressure Mat<br>for Service Continuity |
| Keep an eye on the truck service.                                                                                                    |                                                                                                    |
| WARNING: Truck Drivers seen using their<br>phone during the loading/unloading service<br>risk having their jobs cancelled and<br>terminal access revoked.                        |                                                                                                    |
| Document HSE05.4.1.6 Document Title:                                                                                                    | Truck Driver Handbook - BCT Version: 04                                                                |

Approved Date:

23 February 2024

Page 25 of 43

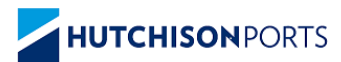

#### Health Safety Environment and Quality Management System TRUCK DRIVER HANDBOOK

#### **Safety Checkpoint**

While in the Truck Driver Booth, it is critical that you continuously monitor the loading area.

During pick-up and drop-off, there are 2 safety checkpoints.

When the **GREEN** light is flashing, if the loading area and load are safe, press the **AUTO PROCEED** button (this will occur twice for each container).

If at any point there is an issue or emergency – for example: someone enters the loading area; or the trailer is being lifted; or the load has not landed correctly – press the **E-STOP** button immediately.

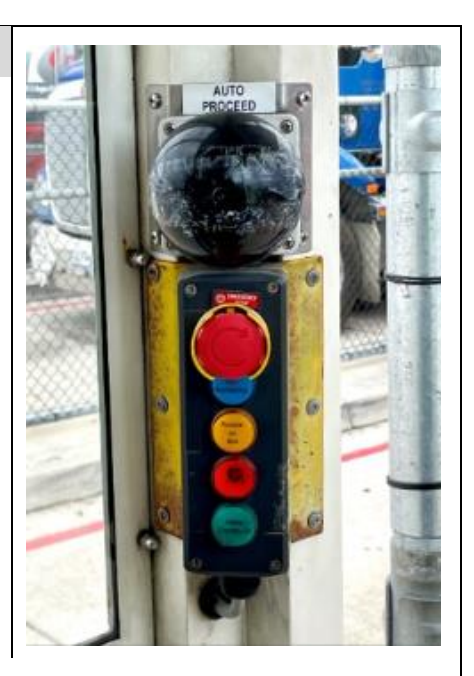

**GREEN** light and **AUTO PROCEED** button (large black mushroom button at top) are positioned on door to allow good vision of loading area.

HSEQ5.4.1.6 Landside Manager Document Title: Approved Date:

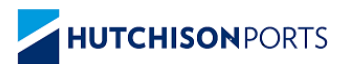

# Health Safety Environment and Quality Management System TRUCK DRIVER HANDBOOK

#### Step 3 LOADING container (part A)

The container will be lowered above the trailer

When the container is in the correct position, the **green light** will flash

Check the loading area is safe

Check the container is directly above pins

Press the 'AUTO PROCEED' button

Container will be landed

#### Step 3 LOADING container (part B)

Once the container has been landed the **green light** will flash again

Check the load is safe

Check the container is landed on pins

Press the 'AUTO PROCEED' button

The spreader will detach and move back to the ASC area.

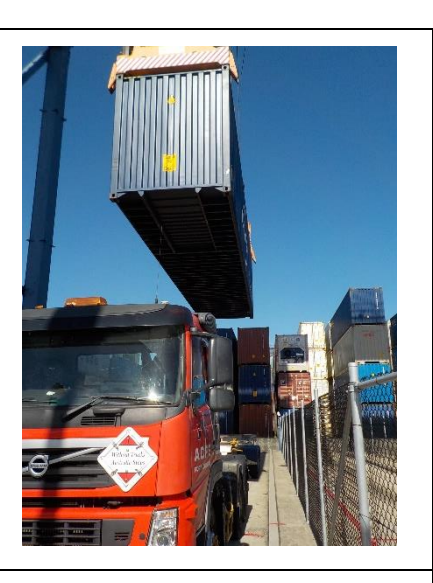

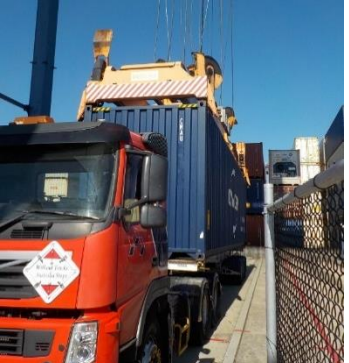

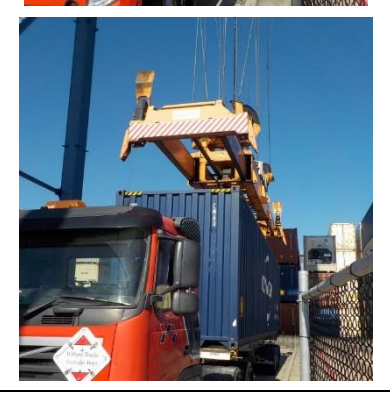

Document Document Owner: HSEQ5.4.1.6 Landside Manager Document Title: Approved Date: Truck Driver Handbook - BCT 23 February 2024 Version: 04 Page 27 of 43

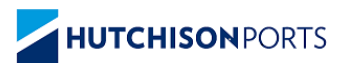

#### TRUCK DRIVER HANDBOOK

#### Step 4 UNLOADING container (part A)

The spreader will be lowered above the container.

When the spreader is in the correct position above the container, the green light will flash.

#### Check the loading area is safe

Check the spreader is directly above container pockets.

Press the 'AUTO PROCEED' button.

Spreader will land on the Container.

#### Step 4 UNLOADING container (part B)

Once the spreader has been landed on the container and locked on, the container will be hoisted approx. 300mm. At this point the green light will flash again.

Check the loading area is safe

Check the container is ready to be lifted

Press the 'AUTO PROCEED' button.

The spreader will continue hoisting the container and move back to the ASC for stacking.

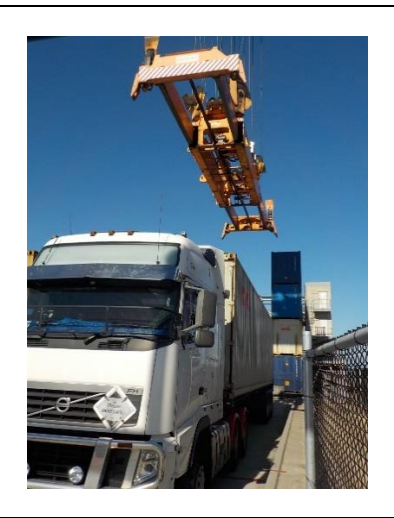

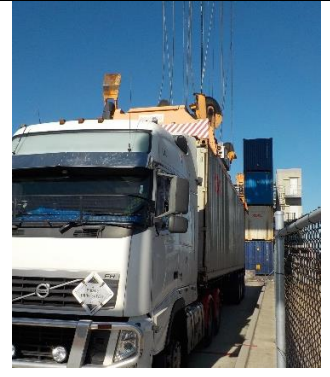

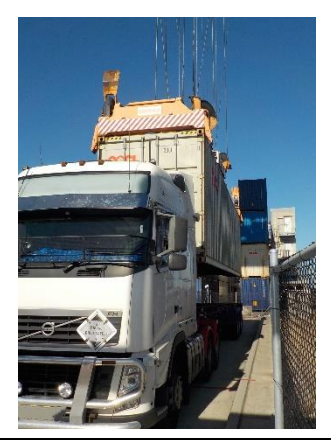

Document Document Owner: HSEQ5.4.1.6 Landside Manager Document Title: Approved Date:

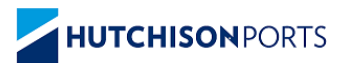

#### Health Safety Environment and Quality Management System TRUCK DRIVER HANDBOOK

### **Directions / Actions**

When the truck service has been completed, engage twist locks and leave site safely following the designated exit route

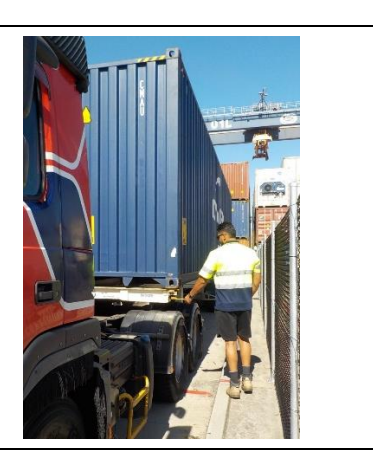

## 9 Exit LSTP Process

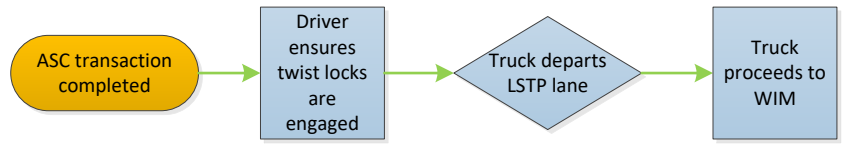

## 10 Exit Manual Area Process

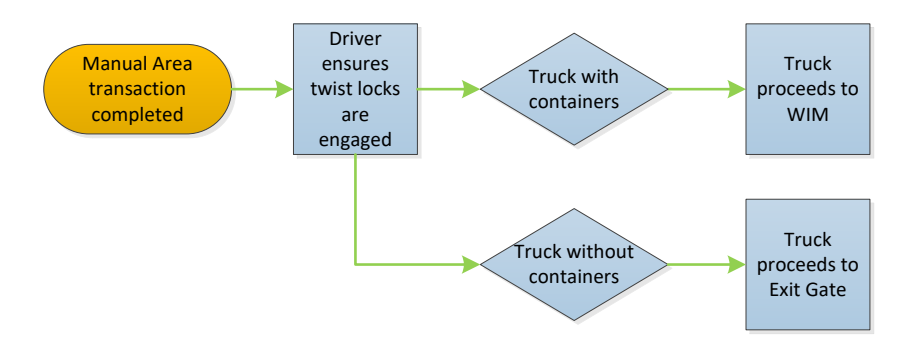

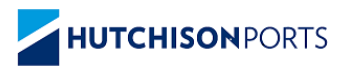

# 11 Weigh in Motion (WIM) Process

All cargo exiting the HPB Terminal is subject to Weigh in Motion (WIM). This will provide a weight of the vehicle as well as a height reading to comply with CoR regulations. It will also allow truck drivers to confirm that the cargo is properly restrained.

The Gate Operating System (GOS) will control the truck progress in the WIM lane using traffic light and boom gate at the lane entry.

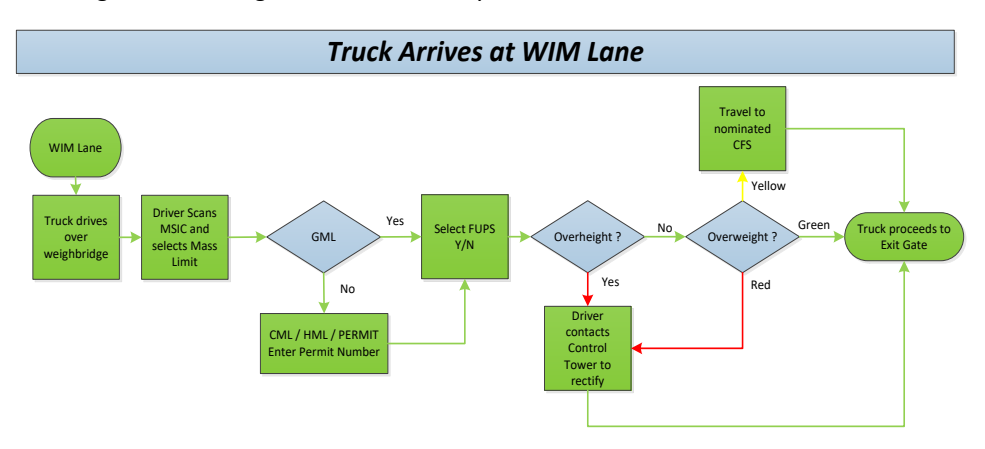

- 1. The GOS will allow the truck to proceed into the WIM lane when it is available.
- 2. The weighbridge will weigh the truck and send the calculated results to the GOS.
- 3. The truck will approach the pedestal at the lane exit where the driver will scan the MSIC. The GOS will record the WIM results and the Truck exchange details.
  - a. Message to the driver via the WIM lane exit Kiosk screen
  - b. Traffic/ indicator lights will inform the driver of WIM results and required actions by colour. Green / Orange / Red
  - c. WIM printer will print a receipt confirming the recorded results.
  - d. Boom gate will open and allow the truck to exit the WIM lane.
- 4. The GOS will store the WIM process timestamps and events as part of the truck visit log

Document Title: Approved Date:

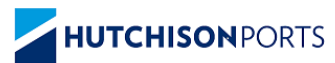

TRUCK DRIVER HANDBOOK

Note: If a breach of the regulations occurs per the following classifications Minor (Green light) and Substantial (Orange light) breaches must report to a CFS in the port precinct Severe (Red light) is not permitted to leave the Terminal

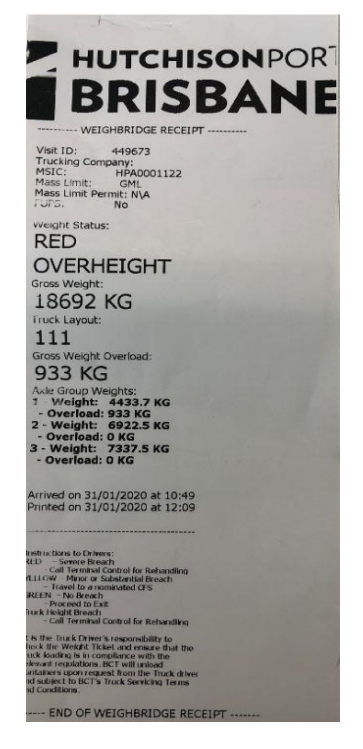

- 5. Trucks which verify that the cargo is not restrained will not be permitted to leave the terminal.
- 6. Trucks not permitted to leave terminal must follow the designated route to have container / containers removed to comply with CoR regulations.

Document Title: Approved Date:

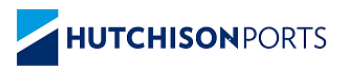

## 11.1 WIM – Driver Kiosk Screens

The following screens will be displayed on the WIM Kiosk Screen

| Steps and Actions                                                                                                    | Screen Information                                                                                                    |
|----------------------------------------------------------------------------------------------------|----------------------------------------------------------------------------------------------------|
| Step 1         The GOS will allow the truck to proceed into the WIM lane when it is available         Maximum speed limit is 15km         Please maintain a constant speed over the weighbridge |                                                                                                    |
| Step 2                                                                                                    | HUTCHISONPORTS Terminal TTT: 7 Minute<br>BRISBANE Macual Area TTT: 9 Minute                                                               |
| The truck will approach the WIM Kiosk at the lane exit where the driver will scan their MSIC.                                                                                                   | Welcome.<br>Please Place MSIC Card on Reader.                                                                                             |
| Step 3                                                                                                    |                                                                                                    |
| Selects the Mass Limit for the truck                                                                                                    | HUTCHISONPORTS<br>ASC TTT: 4 Minute<br>ASC TTT: 4 Minute<br>Manual Area TTT: 9 Minute<br>Select Mass Limit<br>GML<br>CML<br>HML<br>PERMIT |

Document Document Owner: HSEQ5.4.1.6 Landside Manager Document Title: Approved Date: Truck Driver Handbook - BCT 23 February 2024 Version: 04 Page 32 of 43

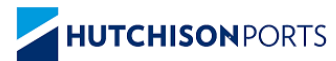

|                                                           | <b>TRUCK DRIVER HANDBOOK</b>                                                                        |
|-----------------------------------------------------------|----------------------------------------------------------------------------------------------------|
| Mass Limit - GML                                          | BRISBANE                                                                                            |
| Select YES or NO to indicate if truck is fitted with FUPS | FUPS Present?                                                                                       |
| Select YES or NO to confirm GML mass<br>limit overview    | VES Mass Limit Overview<br>Is this information correct?<br>Mass Limit Type GML<br>FUPS Present? Yes |
| Mass Limit - CML                                          |                                                                                                    |
| Enter the CML mass limit identifier                       | Please input mass limit identifier.                                                                 |
| Select YES or NO to indicate if truck is fitted with FUPS | FUPS Present?                                                                                       |
|                                                           | YES                                                                                                 |

HSEQ5.4.1.6 Landside Manager Document Title: Approved Date:

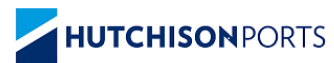

|                                                           | TRUCK DRIVER HANDBOOK                                                                                                    |
|-----------------------------------------------------------|----------------------------------------------------------------------------------------------------|
| Select YES or NO to confirm CML mass<br>limit overview    | Image: Wass Limit Overview         Is this information correct?         Mass Limit Type       CML         FUPS Present?       Yes         Mass Limit Identifier       123 |
| Mass Limit - HML                                          |                                                                                                    |
| Enter the HML mass limit identifier                       | Please input mass limit identifier.                                                                                                    |
|                                                           | BRISBANE                                                                                                    |
| Select YES or NO to indicate if truck is fitted with FUPS | FUPS Present?                                                                                                    |
| Select YES or NO to confirm HML mass<br>limit overview    | Mass Limit Overview<br>Is this information correct?<br>Mass Limit Type HML<br>FUPS Present? No<br>Mass Limit Identifier 123                                               |

HSEQ5.4.1.6 Landside Manager Document Title: Approved Date:

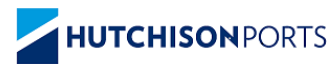

| Mass Limit - PERMIT                                                                                            |                                                                                                    |
|----------------------------------------------------------------------------------------------------|----------------------------------------------------------------------------------------------------|
| Enter the PERMIT mass limit identifier                                                                         | Please input mass limit identifier.                                                                                                    |
| Select YES or NO to indicate if truck is fitted with FUPS                                                      | FUPS Present?                                                                                                    |
| Select YES or NO to confirm PERMIT mass<br>limit overview                                                      | Image: Second second second |
| Step 4Kiosk will display truck weight resultGREEN – No BreachYELLOW – Minor BreachRED – Severe BreachSelect OK | Please confirm the weighbridge result:<br>GREEN<br>No Breach<br>Proceed to Exit                                                                                                    |
| 1                                                                                                    | 1                                                                                                    |

Document Title: Approved Date:

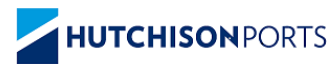

| Step 5                                                                                                    |                                                                                 |
|----------------------------------------------------------------------------------------------------|---------------------------------------------------------------------------------|
| Kiosk will display truck over height result<br>GREEN – No Breach<br>OVERHEIGHT – Severe Breach<br>Select OK | Please confirm the weighbridge result:<br>GREEN<br>No Breach<br>Proceed to Exit |
| Step 6                                                                                                    |                                                                                 |
| Kiosk will print a ticket of WIM results                                                                    | MSIC: HPA0001122<br>Your ticket is<br>printing                                  |
| Step 7                                                                                                    |                                                                                 |
| Once ticket is printing, truck can proceed<br>to Exit Gate                                                  | MSIC: HPA0001122<br>Go to the<br>* Exit Gate.                                   |

HSEQ5.4.1.6 Landside Manager Document Title: Approved Date:

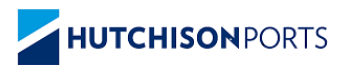

# 11.2 Truck Rejected at the WIM- Breach Conditions

Trucks that are rejected at the WIM as a result of an over height breach or over weight breach will need to contact the Control tower via the WIM Kiosk to have the breach manually rectified before leaving the terminal.

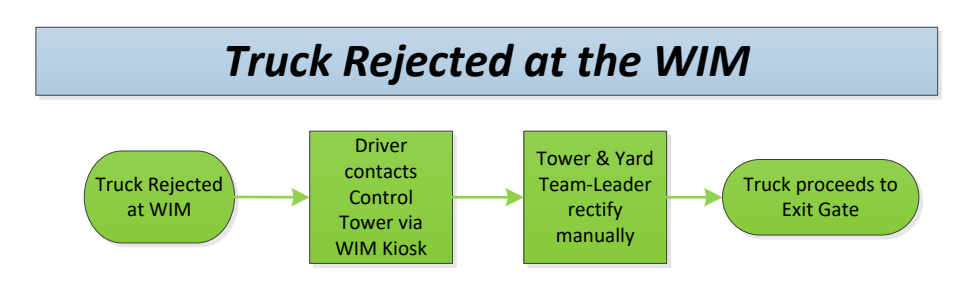

The following screens will be displayed on the WIM Kiosk Screen showing rejected / breach conditions that require truck to be manually rectified.

| Over Height Breach                                                                                                    |                                                                                                    |
|----------------------------------------------------------------------------------------------------|----------------------------------------------------------------------------------------------------|
| WIM Kiosk will display as an<br>OVERHEIGHT breach.<br>Driver to use WIM Kiosk intercom to<br>contact Control Tower                                                                                              | Please confirm the weighbridge result:<br>OVERHEIGHT<br>Truck Height Breach<br>Call Terminal Control for Rehandling |
| Over Weight Breach - YELLOW                                                                                                    |                                                                                                    |
| WIM Kiosk will display as a YELLOW<br>breach.<br>Driver has the option to use WIM Kiosk<br>intercom to contact Control Tower, but<br>are required to travel to a nominated<br>CFS once they depart the terminal | Please confirm the weighbridge result:<br>YELLOW<br>Minor or Substantial Breach<br>Travel to a nominated CFS        |

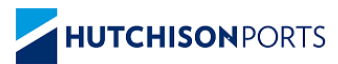

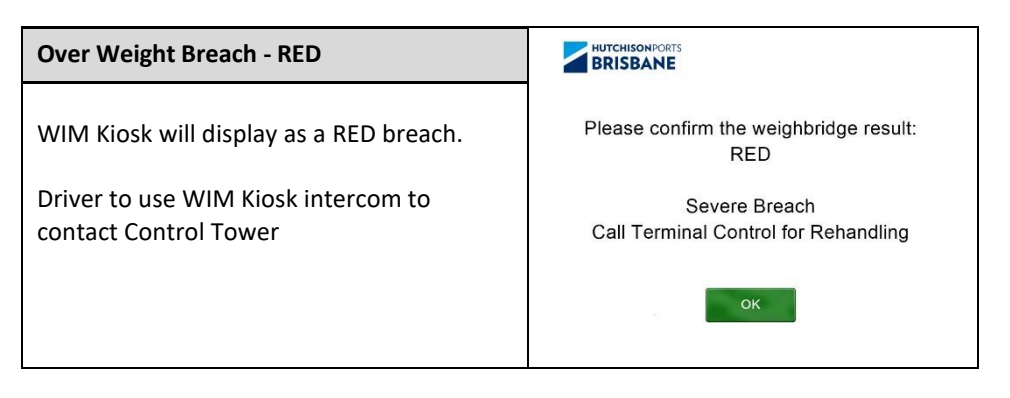

## 12 Exit Gate Process

Drivers are to follow the following process to exit the Terminal.

Import cargo exiting the Terminal is subject to inspection for external contamination by DAFF Officers. Contaminated cargoes could be restricted from exiting the port precinct and directed to a DAFF treatment facility outside of the Terminal.

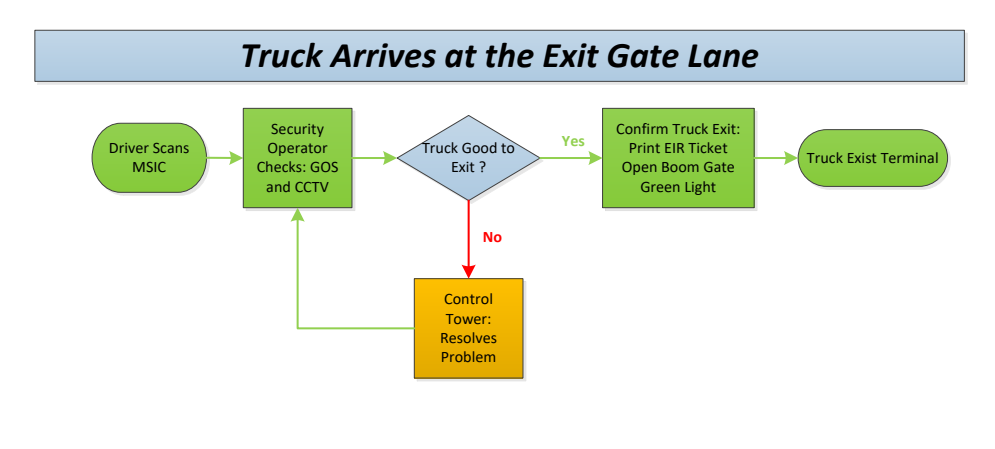

# HUTCHISON PORTS TRUCK DRIVER HANDBOOK

| Steps and Actions                                                                                                    | Screen Information                                               |
|----------------------------------------------------------------------------------------------------|------------------------------------------------------------------|
| Go to the Exit Gate Lane Kiosk:<br>• Scan MSIC                                                                                                    | BRISBANE                                                         |
| <ul> <li>Wait for Screen Instructions</li> <li>The Security will do the necessary checks<br/>before authorizing the truck exit</li> <li>Exit Terminal when the green light comes<br/>on, and the boom gate opens</li> </ul> | MSIC: OSC0166836<br>Please wait while your<br>Truck is processed |

HSEQ5.4.1.6 Landside Manager Document Title: Approved Date: Truck Driver Handbook - BCT 23 February 2024 Version: 04 Page 39 of 43

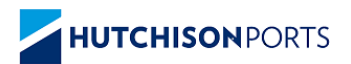

# 13 Traffic Flow in Terminal

The traffic flow for trucks while in the terminal is provided in the following sub-section.

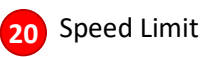

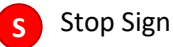

# 13.1 Pre-Gate Traffic Flow

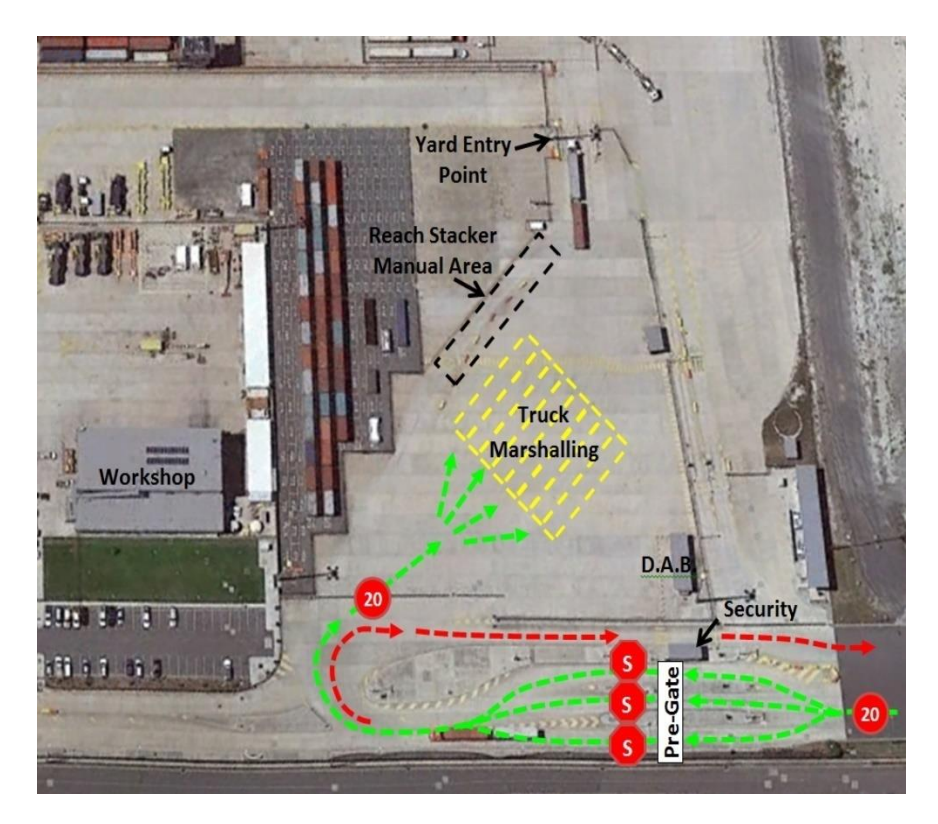

Document Document Owner: HSEQ5.4.1.6 Landside Manager Document Title: Approved Date: Truck Driver Handbook - BCT 23 February 2024 Version: 04 Page 40 of 43

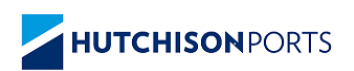

# 13.2 Call Up to Manual Area

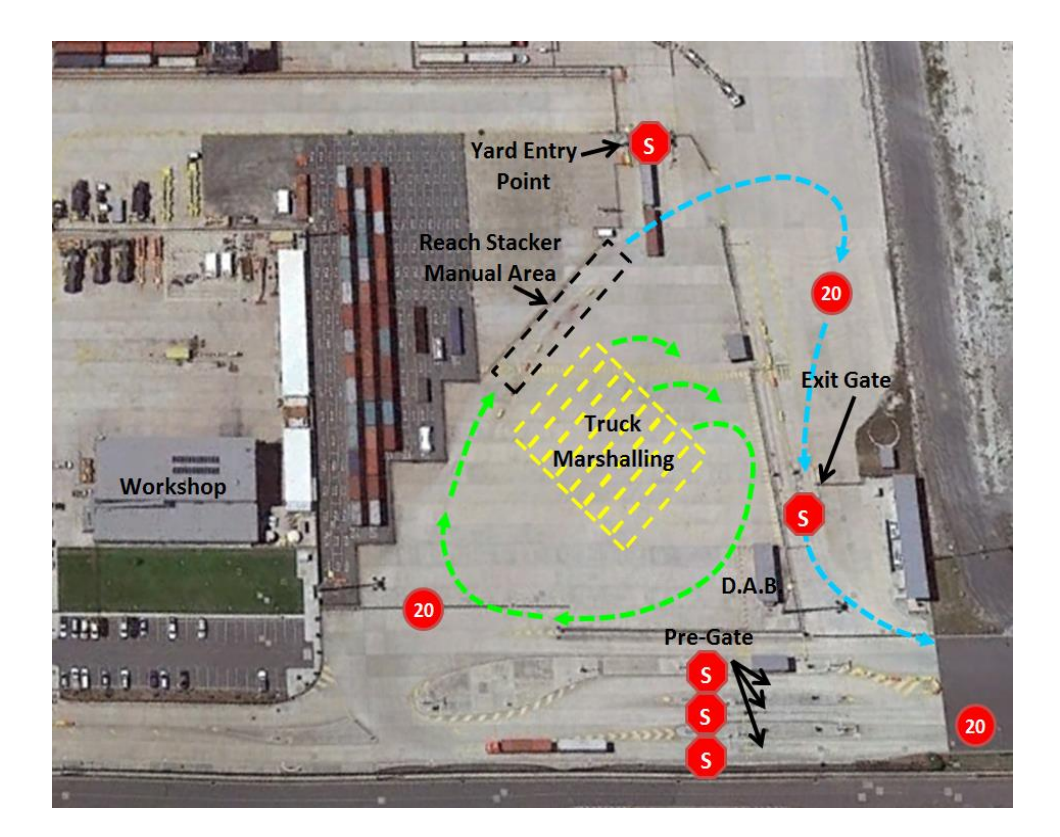

HSEQ5.4.1.6 Landside Manager Document Title: Approved Date: Truck Driver Handbook - BCT 23 February 2024 Version: 04 Page 41 of 43

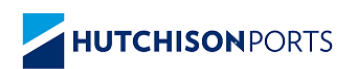

# 13.3 Call Up to Manual Area Exit via WIM

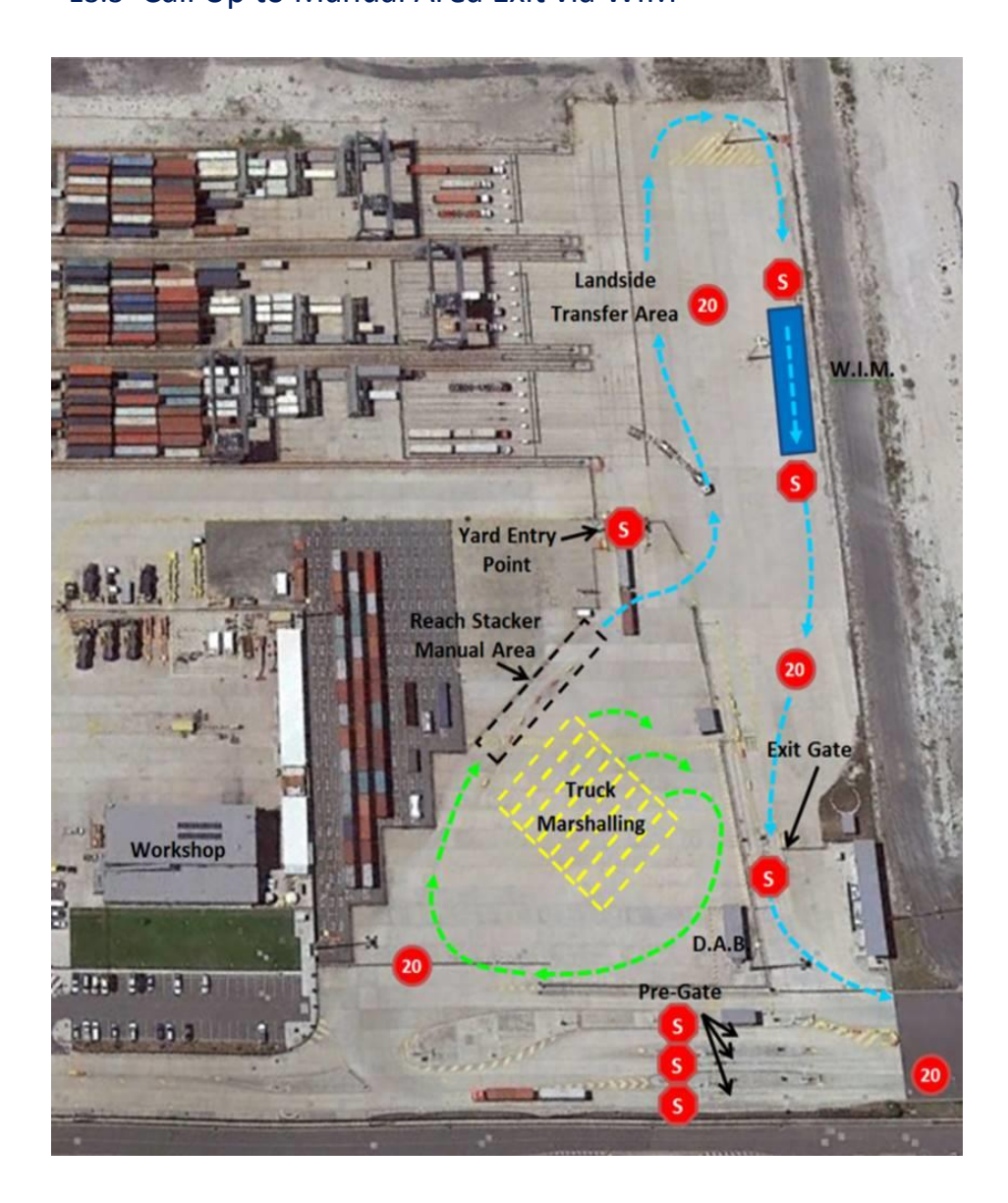

Document Document Owner: HSEQ5.4.1.6 Landside Manager Document Title: Approved Date: Truck Driver Handbook - BCT 23 February 2024 Version: 04 Page 42 of 43

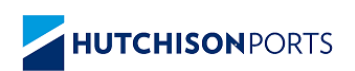

# 13.4 Call Up to ASC Blocks (LSTP)

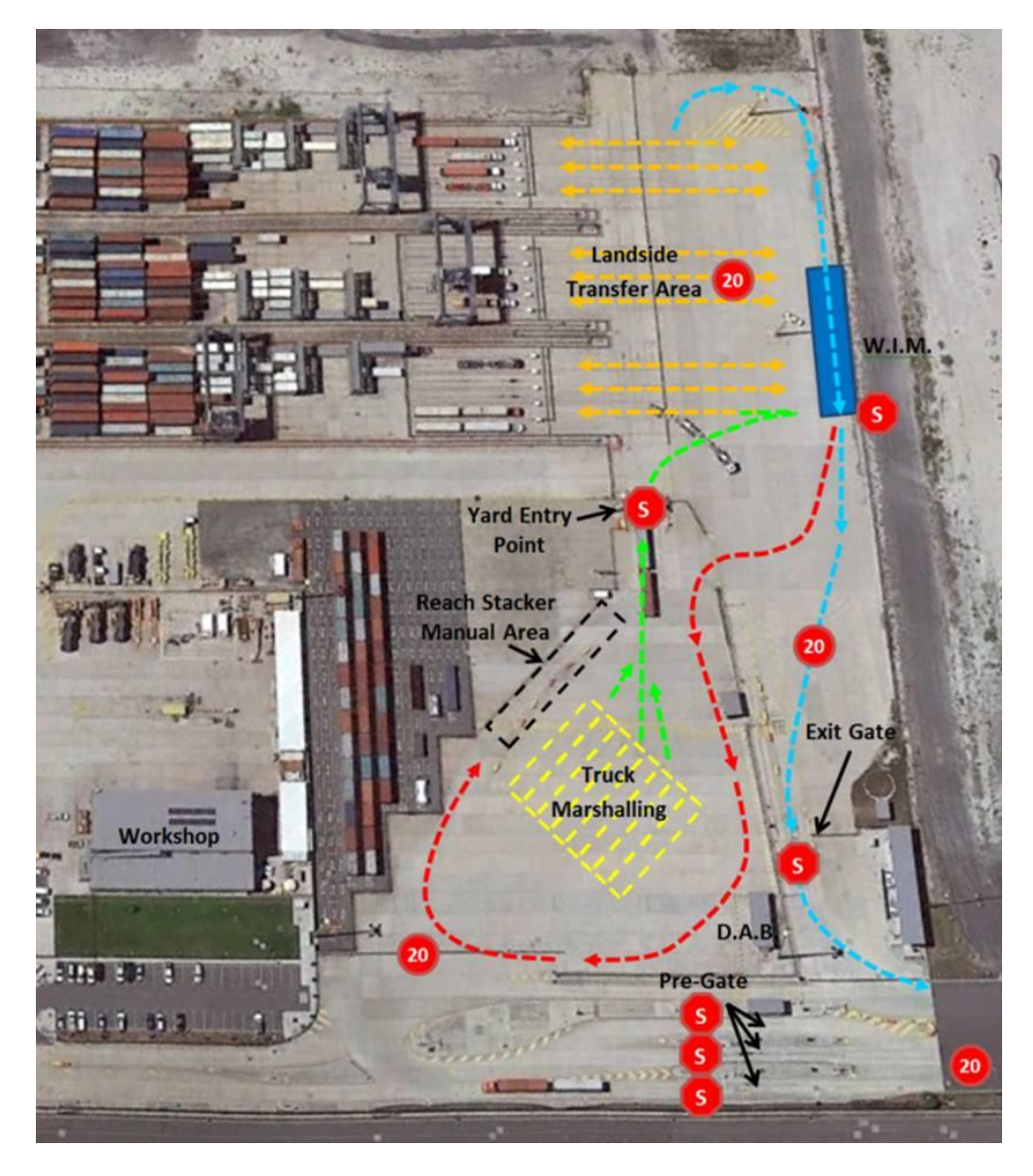

Document Document Owner: HSEQ5.4.1.6 Landside Manager Document Title: Approved Date: Truck Driver Handbook - BCT 23 February 2024 Version: 04 Page 43 of 43